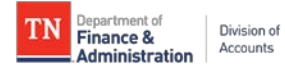

# Edison Supplier Portal Registration Manual

#### Contents

| Introduction                                                         | 1  |
|----------------------------------------------------------------------|----|
| Registration Supporting Documents                                    | 2  |
| IRS W-9                                                              | 2  |
| Remittance Address Documentation                                     | 2  |
| State of Tennessee Employee Listing                                  | 3  |
| Navigating to the Edison Supplier Portal Registration                | 4  |
| Completing and Submitting an Edison Supplier Portal Registration     | 6  |
| Welcome – Step 1 of 5                                                | 6  |
| Select an Activity Below                                             | 6  |
| Identifying Information – Step 2 of 5                                | 7  |
| Unique ID & Company Profile Fields                                   | 7  |
| Profile Questions, Codes, & Comment Fields                           | 8  |
| Codes1                                                               | 4  |
| Comments1                                                            | 4  |
| Addresses – Step 3 of 51                                             | 6  |
| Primary Address Fields1                                              | 6  |
| Other Addresses Fields1                                              | 7  |
| Contacts – Step 4 of 51                                              | 9  |
| Company Contacts1                                                    | 9  |
| Contact Information2                                                 | 20 |
| User Profile Information2                                            | !1 |
| Submit – Step 5 of 52                                                | 3  |
| Terms and Conditions2                                                | 3  |
| Save For Later2                                                      | :6 |
| Edison Supplier Portal Registration Workflow                         | 0  |
| Supplier Maintenance Role3                                           | 0  |
| Appendix A: General IRS W-9 Requirements                             | 5  |
| Appendix B: Supplier Maintenance IRS W-9 Summary Instructional Table | 6  |
| Appendix C: Address Standards                                        | 57 |
| Appendix D: Dos and Don'ts4                                          | 0  |
| Appendix E: Edison Supplier Portal Registration Workflow4            | 1  |

## Introduction

This Edison Supplier Portal Registration Manual provides instructions for completing and submitting a supplier registration application in the Edison Supplier Portal. Throughout the manual, there are screenshots using the following color indicators to highlight information important to completing a registration:

- o Green Registration Step
- Red Instructional Steps
- o Blue Informational Text

In addition, each section of the registration has a ? icon which includes helpful information; this information is also provided in the manual in orange text.

The Edison Supplier Portal Registration is used to submit a request to **add a new supplier** to the Edison Supplier module. "New" supplier means the supplier's Taxpayer Identification Number (TIN) is not already associated with a Supplier ID in the Supplier module.

International suppliers, however, cannot be created through this online registration process. The supplier's IRS W-8 must be submitted via email to <u>Supplier.Maintenance@tn.gov</u> with "FOREIGN" in the subject line of the email.

## **Registration Supporting Documents**

There are three types of documents that may be required to complete a registration:

- 1. IRS W-9
- 2. Remittance Address Documentation
- 3. State of Tennessee Employee Listing

#### **IRS W-9**

The IRS W-9 is required to be uploaded with each registration submitted. The IRS W-9 must meet the following criteria, or the registration will not be approved:

- 1. Current version of the IRS W-9 found at www.irs.gov
- 2. Be legible.
  - a. Should not have to guess the letters and numbers entered on the form.
- 3. Is not altered.
  - a. Data on the form is not modified in any way.
- 4. Completed according to the IRS W-9 instructions.
  - a. Read Appendix A: General IRS W-9 Requirements and Appendix B: Supplier Maintenance IRS W-9 Summary Instructional Table
- 5. Contains a complete address.
  - a. Read Appendix C: Address Standards
- 6. Be hand-signed.
  - a. Electronic signatures are not accepted.
- 7. Dated within a year of the registration submission date.

#### **Remittance Address Documentation**

If a remittance address will be entered during the registration process, supporting documentation for the remittance address must be uploaded to the registration. Acceptable documentation types are:

- 1. Invoice to or from the supplier
- 2. Hand-signed memo on company letterhead

The documentation must meet the following criteria or the registration will not be approved:

- 1. Be legible.
- 2. Is not altered.
- 3. Contain supplier's Name or Doing Business As (DBA) name that appears on the W-9
- 4. Contains the remittance address.
  - a. Read Appendix C: Address Standards
- 5. Dated within a year of the registration submission date.

#### State of Tennessee Employee Listing

TCA 12-4-103, CPO Rule 0690-03-01-.28, and any applicable Executive Orders prohibit bidding or contracting with an individual who is, or within the past six months has been, a State employee. This registration process requires a "yes" or "no" response to the question:

"Are any employees of this firm currently or previously employed by the state of Tennessee (within the past 6 months)?"

If answered "yes", supporting documentation must be uploaded in the registration. The documentation must list the following state or former state employees' (within the last six months) information or the registration will not be approved:

- 1. Name
- 2. Social security number
- 3. Position within the firm
- 4. Ownership interest

Example of the documentation:

|   | А           | В                      | С                        | D                  |
|---|-------------|------------------------|--------------------------|--------------------|
| 1 | Name        | Social Security Number | Position within the firm | Ownership Interest |
| 2 | Peter Jones | 111-11-1111            | CEO                      | 25%                |

Supplier Maintenance may request additional information to ensure compliance.

## Navigating to the Edison Supplier Portal Registration

1. On the Edison Home Page, click the Supplier Portal Home Page link.

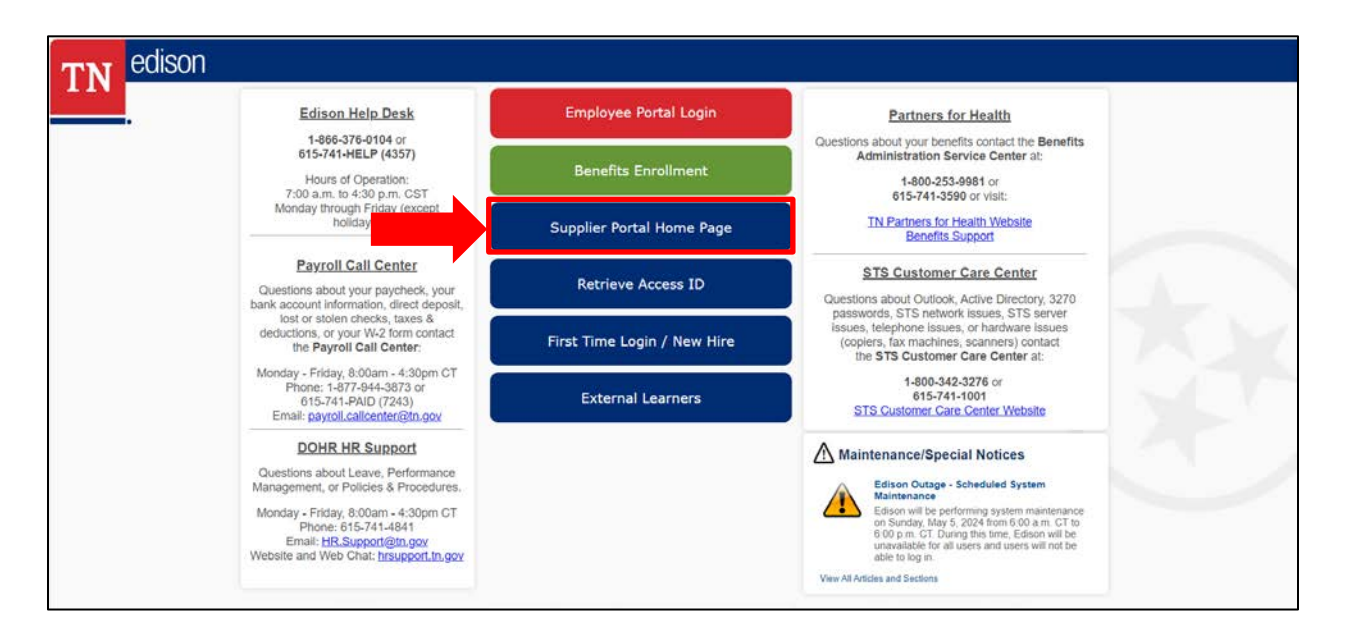

2. Click the **Supplier or User Registration** tile to start a new registration or to continue a previously submitted registration.

| TN                          |                  |                               |                       |   |
|-----------------------------|------------------|-------------------------------|-----------------------|---|
| Supplier Public Home Page ~ |                  |                               |                       | E |
|                             | Sign In          | Supplier or User Registration | Public Bidding Events |   |
|                             | Announcements    | FAQs   Contact Us             |                       |   |
|                             | 01 Announcements |                               |                       |   |

3. Click the **Register now** button under **Register As a Supplier.** 

| ← |                   |                                                                                                    |
|---|-------------------|----------------------------------------------------------------------------------------------------|
|   |                   | Supplier or User Registration                                                                                                    |
|   | Register As a Sup | pplier                                                                                                    |
|   |                   | Looking to do business with the State of Tennessee? You MUST register as a supplier.                                                                                                    |
|   |                   | More                                                                                                    |
|   |                   | Register Now                                                                                                    |
|   | Create User Acco  | unt                                                                                                    |
|   |                   | Click the Register Now button below to create a user account and establish an Edison Access ID. The 10-digit Supplier ID and the associated 9-digit tax identification number are required to register. |
|   |                   | More                                                                                                    |
|   |                   | Register Now                                                                                                    |
|   |                   |                                                                                                    |

4. The Welcome – Step 1 of 5 screen will appear.

|                                                                                                |                                                                           | Supplier Reg                      | gistration                          |                   | × |
|------------------------------------------------------------------------------------------------|---------------------------------------------------------------------------|-----------------------------------|-------------------------------------|-------------------|---|
| Welcome                                                                                        | Identifying Information                                                   | Addresses                         | Contacts                            | Submit            |   |
| Welcome - Step 1 of 5                                                                          |                                                                           |                                   | Exit                                | < Previous Next > |   |
| Welcome to the State of Tenne<br>International suppliers cannot<br>Select an activity below: © | essee Supplier registration!<br>be created through this online registrati | on process. Send supplier's IRS V | N-8 to Supplier.Maintenance@tn.gov. |                   |   |
| Start a new registration Continue from where yo                                                | form<br>u left                                                            |                                   |                                     |                   |   |
| * Required field                                                                               |                                                                           |                                   | Exit                                | ✓ Previous Next → |   |

## **Completing and Submitting an Edison Supplier Portal Registration**

The instructions below detail the steps for completing and submitting an Edison Supplier Portal Registration to Supplier Maintenance for review. *Reminders:* The Edison Supplier Portal Registration should only be completed for **new** suppliers. Foreign suppliers cannot be entered during this registration process.

#### Welcome – Step 1 of 5

#### **Select an Activity Below**

Welcome to online registration for new registrants, and welcome back if you are resuming the registration process. You can click the Help (question mark) icons on each registration page to find additional guidance during online registration. Information and questions that are required to successfully complete registration are designated by an asterisk (\*). You must enter required information to proceed to the next step, but your entries are not saved until you click the Save for Later button or the Submit button, when available on the page. Click the Save for Later button to save your work and leave online registration, as many times as needed. You can resume where you left off at a later time. The Exit button will cancel the registration process without saving.

- 1. To start a new registration, ensure the **Start a new registration form** option is selected on the **Welcome** screen.
- 2. Click Next to navigate to the next step, Identifying Information Step 2 of 5.

|                                                            | Supplier Registration                                      |                                              |                                                            |                                     |                     | ×                                         |
|------------------------------------------------------------|------------------------------------------------------------|----------------------------------------------|------------------------------------------------------------|-------------------------------------|---------------------|-------------------------------------------|
|                                                            | Welcome                                                    | Identifying Information                      | Addresses                                                  | Contacts                            | Submit              |                                           |
|                                                            | Welcome - Step 1 of 5<br>Welcome to the State of Tennessee | e Supplier registration!                     | Autosoos                                                   | Exit                                | < Previous Next >   |                                           |
| <b>1.</b> This<br>activity starts<br>a new<br>registration | Select an activity below: ③                                | This activity                                | rocess. Send supplier's IRS v<br>/ resumes a<br>"Save For  | V-8 to Supplier.Maintenance@tn.gov. |                     |                                           |
|                                                            | Continue from where you let                                | Later" registration<br>"Reque<br>Information | estration or a<br>h that is in a<br>est More<br>on" status | Exit                                | < Previous Next > 关 | 2. Click<br>Next to<br>navigate to<br>the |
|                                                            |                                                            |                                              |                                                            |                                     |                     | Identifying<br>Information<br>step        |

#### Identifying Information – Step 2 of 5

#### **Unique ID & Company Profile Fields**

This information uniquely identifies the supplier you are registering. The registration is based on the supplier's information entered on their IRS W-9. All fields that include an asterisk (\*) are required.

- After you have reviewed the IRS W-9 that will be attached to this registration for accuracy and completeness according to the IRS W-9 instructions and Appendix A and B of this manual, enter the nine-digit TIN provided in Part I of the IRS W-9 into the Taxpayer Id Number (Part 1 of the IRS W-9) field. Do not enter any dashes.
- 4. In the **Supplier Name (Line 1 of IRS W-9)** field, enter the name in all CAPS that is provided on Line 1 of the IRS W-9. Do not enter any special characters besides a dash (-) or ampersand (&).
- 5. Enter the company's website address into the **http://URL** field if you want to provide this information. Otherwise, leave the field blank as it is not a required field.

|                                                           | Supplier Registration                                                                                                    |                         |                                                                                                    |      |                |                                                          |          |                          |
|-----------------------------------------------------------|----------------------------------------------------------------------------------------------------|-------------------------|----------------------------------------------------------------------------------------------------|------|----------------|----------------------------------------------------------|----------|--------------------------|
|                                                           | Welcome                                                                                                    | Identifying Information | Addresses                                                                                                    |      | Contacts       | Sub                                                      | ]<br>mit | Once a                   |
|                                                           | Identifying Information                                                                                                    | - Step 2 of 5           |                                                                                                    | Exit | Save for Later | Previous                                                 | Next >   | fields (*) a<br>complete |
| <b>3. Enter</b><br>the<br>supplier's<br>TIN, no<br>dashes | All questions that include asterisk (*) are required. Unique ID & Company Profile ③  * Taxpayer Id Number (Part I of IRS W-9) |                         | Registration cannot be saved<br>and resumed at a later time until<br>all of the required fields (*) on<br>the <b>Identifying Information</b><br>step is completed |      | 6              | click Next to<br>navigate to<br>the<br>Addresses<br>step |          |                          |
| 4. Enter<br>the IRS<br>W-9 Line<br>1 name,<br>ALL         | <ul> <li>Supplier Name (L</li> <li>5. May enter<br/>company's<br/>website<br/>address;</li> <li>Otherwise</li> </ul>          | http://URL              |                                                                                                    |      | Open URL       |                                                          | Ú        |                          |
| CAPS                                                      | leave blank                                                                                                    |                         |                                                                                                    |      |                |                                                          |          |                          |

#### **Profile Questions, Codes, & Comment Fields**

Profile questions provide information about a business or individual that may help determine eligibility for bidding or selling, as well as assist in determining the IRS 1099 reportability and other information necessary to complete the supplier file. All the required Profile Questions include an asterisk (\*). You can magnify the instructions for each Profile Question by clicking the arrow in the top right-hand corner.

6. First Profile Question (\*required field): Follow the instructions in the textbox. The textbox instructions state: "Is the Taxpayer Identification Number provided above an Employer Identification Number (EIN) or a Social Security Number (SSN)?" Enter "1" for EIN or "2" for SSN."

| Profile Questions ⑦ * Is the Taxpayer Identification Number provided above an Employer Identification Number (EIN) or a Social Security Number | 6. Enter a<br>"1" for EIN<br>or "2" for<br>SSN. |  |  |  |  |
|----------------------------------------------------------------------------------------------------|-------------------------------------------------|--|--|--|--|

7. Second Profile Question (\*required field): Follow the instructions in the textbox to upload the W-9. The textbox instructions state: "Attach an IRS W-9 that you have completed and saved according to the IRS W-9 instructions. At this time, only the current version of the IRS W-9 found at www.irs.gov, that is hand-signed and currently dated, will be accepted. If an acceptable IRS W-9 is not submitted, your registration will be returned to you for correction."

*Reminder:* Use Appendix A and B to ensure the IRS W-9 uploaded is completed according to IRS W-9 requirements. Use Appendix C to ensure the address provided on the W-9 is a complete address according to USPS standards.

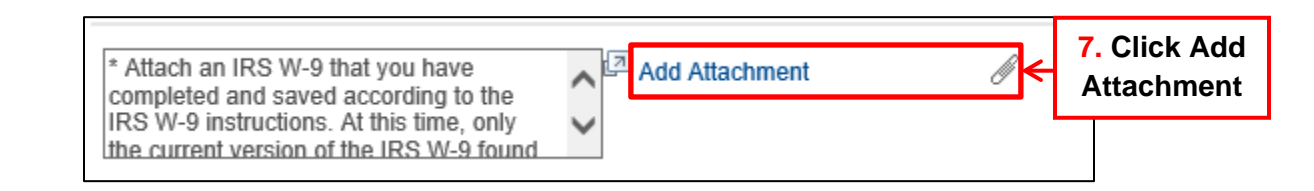

|                                                    |                                                                                                    |                                                                                                    | Profile Response A                                                | ttachment  |                            | ×   |
|----------------------------------------------------|----------------------------------------------------------------------------------------------------|----------------------------------------------------------------------------------------------------|-------------------------------------------------------------------|------------|----------------------------|-----|
| Question ID                                        | 27<br>* Attach an IRS W-9 that you<br>according to the IRS W-9 in<br>current version of the IRS W<br>signed and currently dated,<br>IRS W-9 is not submitted, yo<br>for correction.  | u have completed and save<br>structions. At this time, only<br>-9 found at www.irs.gov, th<br>will be accepted. If an acce<br>uur registration will be return | id<br>the<br>at is hand-<br>ptable<br>ned to you                  |            |                            |     |
| E Q                                                |                                                                                                    |                                                                                                    |                                                                   |            | 14 4 T-1 of 1 -> 31 1 View | All |
| File Name                                          | Description                                                                                                    | User                                                                                                    | Name                                                              |            | Date/Time Stamp            |     |
| View<br>Adding large att<br>large attachmen<br>Add | achments can take some time<br>its.                                                                                                    | to upload, the At foll to a                                                                                                    | 7. Click Add<br>tachment and<br>ow instructions<br>dd attachments | adding     |                            | -   |
|                                                    |                                                                                                    |                                                                                                    | Profile Response A                                                | ttachment  |                            | х   |
| Question ID                                        | 27<br>* Attach an IRS W-9 that you<br>according to the IRS W-9 ins<br>current version of the IRS W<br>signed and currently dated,<br>IRS W-9 is not submitted, yo<br>for correction. | have completed and save<br>tructions. At this time, only<br>-9 found at www.irs.gov, the<br>will be accepted. If an accep<br>ur registration will be return   | d<br>the<br>at is hand-<br>ptable<br>ned to you                   |            |                            |     |
| Attachments                                        |                                                                                                    | 7                                                                                                    | . Click the                                                       |            |                            | All |
| File Name                                          | Description                                                                                                    | lau                                                                                                    | oaded file to                                                     | Name       | Date/Time Stamp            | 0   |
| IRS_W-                                             |                                                                                                    | ensu                                                                                                    | are the correct                                                   |            |                            |     |
| Adding large att                                   | ashmente san take some time                                                                                                    | ta unicad the atta                                                                                                    | achment was                                                       | are adding |                            |     |
| large attachmen                                    | ts.                                                                                                    |                                                                                                    | uploaded                                                          | ore adding |                            |     |
| Add                                                | Attachment                                                                                                    | L                                                                                                    |                                                                   |            |                            |     |
| ОК                                                 | Cancel                                                                                                    |                                                                                                    |                                                                   |            |                            |     |
|                                                    |                                                                                                    |                                                                                                    |                                                                   |            |                            |     |

|                                                                                |                                                                                                    | Profile                                                                                                    | Response Attachment       |                                                | ×        |  |  |
|--------------------------------------------------------------------------------|----------------------------------------------------------------------------------------------------|----------------------------------------------------------------------------------------------------|---------------------------|------------------------------------------------|----------|--|--|
| Question ID 27<br>• /<br>ac<br>cu<br>sit<br>IR                                 | 7<br>Attach an IRS W-9 that you have comp<br>coording to the IRS W-9 instructions. Ai<br>urrent version of the IRS W-9 found at v<br>gned and currently dated, will be accep<br>8 W-9 is not submitted, your registrati | leted and saved<br>this time, only the<br>www.irs.gov, that is hand-<br>ited. If an acceptable<br>n will be returned to you |                           |                                                |          |  |  |
| fo<br>Attachments                                                              | r correction.                                                                                                    |                                                                                                    |                           | Click [-] to<br>remove                         | View All |  |  |
| File Name                                                                      | Description                                                                                                    | User                                                                                                    | Name                      | attachments                                    |          |  |  |
| 9_Revised_March_<br>Adding large attach<br>large attachments.<br>Add Att<br>OK | 2024.pdf ments can take some time to upload, t tachment Cancel                                                                                                    | herefore, it is advisable to save the                                                                                       | transaction before adding | if the wrong<br>attachment<br>was<br>uploaded. |          |  |  |

8. Third Profile Question: Follow the instructions in the textbox to upload supporting documentation for the remittance address if a remittance address will be entered during this registration process. The textbox instructions state: "If a remittance address (different from the address on the IRS W-9) will be entered on the Addresses page of this registration, attach documentation that clearly establishes the remittance address being added is associated with the W-9 supplier such as an invoice to or from the supplier, signed memo on company letterhead, etc. If appropriate supporting documentation is not submitted, your registration may be denied." *Reminder:* Use Appendix C to ensure the address provided on the remittance address documentation is a complete address according to USPS standards.

| If a remittance address (different from the address on the IRS W-9) will be entered on | Add Attachment | dd<br>ent |
|----------------------------------------------------------------------------------------|----------------|-----------|
| the Addresses page of this registration,                                               |                |           |

|                                                  |                                                                                                    | Profile R                                                                  | Response Attachment                     | ×                               |  |  |
|--------------------------------------------------|----------------------------------------------------------------------------------------------------|----------------------------------------------------------------------------|-----------------------------------------|---------------------------------|--|--|
| Question ID                                      | D 33<br>If a remittance address (different from the address on the IRS W-<br>9) will be entered on the Addresses page of this registration,<br>attach documentation that clearly establishes the remittance<br>address being added is associated with the W-9 supplier such as<br>an involce to or from the supplier, signed memo on company<br>letterhead, etc. If appropriate supporting documentation is not<br>submitted, your registration may be denied. |                                                                            |                                         |                                 |  |  |
| Attachments                                      |                                                                                                    |                                                                            |                                         |                                 |  |  |
| E, Q                                             |                                                                                                    |                                                                            |                                         | I< < 1-1 of 1 v > >I I View All |  |  |
| File Name                                        | Description                                                                                                    | User                                                                       | Name                                    | Date/Time Stamp                 |  |  |
| View                                             |                                                                                                    |                                                                            |                                         | -                               |  |  |
| Adding large att<br>large attachmen<br>Add<br>OK | achments can take some time to up<br>ts.<br>J Attachment<br>Cancel                                                                                                    | 60ad, the <b>8. Click A</b><br>Attachmen<br>follow instruct<br>add attachn | add dding<br>t and<br>tions to<br>nents |                                 |  |  |

|                                                                         |                                                                                                    | Profile R                                                                                                    | esponse Attachment       |                                | ×          |
|-------------------------------------------------------------------------|----------------------------------------------------------------------------------------------------|----------------------------------------------------------------------------------------------------|--------------------------|--------------------------------|------------|
| Question ID 33<br>If<br>9)<br>at<br>ac<br>ar<br>le<br>su                | 3<br>a remittance address (different from the<br>will be entered on the Addresses page<br>tach documentation that clearly establis<br>ddress being added is associated with th<br>involce to or from the supplier, signed<br>tterhead, etc. If appropriate supporting<br>ubmitted, your registration may be denie   | address on the IRS W-<br>of this registration,<br>hes the remittance<br>le W-9 supplier such as<br>memo on company<br>jocumentation is not<br>d. |                          |                                |            |
| Attachments                                                             | 8                                                                                                    | . Click the                                                                                                    |                          | K < 1-1 of 1 ∨ > >             | View All   |
| File Name                                                               | Description up                                                                                                    | oaded file to                                                                                                    | Name                     | Date/Time Stamp                |            |
| 2024_invoice.pdf                                                        | ensu                                                                                                    | ure the correct                                                                                                    |                          |                                | -          |
| Adding large attach<br>large attachments.                               | ments can take some time                                                                                                    | achment was<br>uploaded                                                                                                    | ansaction before adding  |                                |            |
| Add Att                                                                 | tachment                                                                                                    |                                                                                                    |                          |                                |            |
| ок                                                                      | Cancel                                                                                                    |                                                                                                    |                          |                                |            |
|                                                                         |                                                                                                    | Profile R                                                                                                    | esponse Attachment       |                                | ×          |
| Question ID 33<br>if<br>9)<br>at<br>ac<br>ar<br>le<br>st<br>Attachments | 3<br>a remittance address (different from the<br>y will be entered on the Addresses page<br>tach documentation that clearly establis<br>ddress being added is associated with th<br>involce to or from the supplier, signed<br>iterhead, etc. If appropriate supporting<br>ubmitted, your registration may be denie | address on the IRS W-<br>of this registration,<br>hes the remittance<br>e W-9 supplier such as<br>memo on company<br>jocumentation is not<br>d.  |                          | Click [-] to                   | View All   |
| File Name                                                               | Description                                                                                                    | User                                                                                                    | Name                     |                                | 1 YIGW PUL |
| 2024_invoice.pdf                                                        |                                                                                                    |                                                                                                    |                          | if the wrong                   | <b>→</b> - |
| Adding large attach<br>large attachments.                               | ments can take some time to upload, th                                                                                                    | erefore, it is advisable to save the t                                                                                                    | ransaction before adding | attachment<br>was<br>uploaded. |            |
| ОК                                                                      | Cancel                                                                                                    |                                                                                                    |                          |                                |            |

9. Fourth Profile Question (\*required field): Click the magnifying glass and select <u>all</u> the products/services offered. It is important to check all the products/services that apply to ensure correct 1099 reporting. Click **Return** after you have made your selection(s).

| * Products/Services Offered: | ₽<br>Q <del>&lt;</del> | 9. Click<br>magnifying<br>glass |
|------------------------------|------------------------|---------------------------------|
|                              |                        |                                 |

| Profile List Item × |                  |  |                                                              |  |  |
|---------------------|------------------|--|--------------------------------------------------------------|--|--|
| List Line           | List Line Number |  | List Item                                                    |  |  |
|                     | 1                |  | Rental-includes office space, equipment, hotel room, etc     |  |  |
|                     | 2                |  | Medical Srv-includes vet, mental health, med transport, etc  |  |  |
|                     | 3                |  | Medical Staffing Service                                     |  |  |
| 0 Calaat            | 4                |  | Attorney Fees                                                |  |  |
| all that            | 5                |  | Services-includes process server, advertising, day care, etc |  |  |
| then <b>click</b>   | 6                |  | Utilities-includes propane, cell, internet, cable, etc       |  |  |
| Return              | 7                |  | Water delivery service                                       |  |  |
|                     | 8                |  | Supplies/Materials-includes office supplies, Rx, DME, etc    |  |  |
|                     | 9                |  | Set up charge/service agreements sold separately             |  |  |
|                     | 10               |  | Subscriptions/publications-print/online subscription, etc    |  |  |
|                     | 11               |  | Dues- professional/organizational dues                       |  |  |
|                     | 12               |  | Other- please explain in the comments section                |  |  |
| Retur               | n                |  |                                                              |  |  |

10. Fifth Profile Question (\*required field): From the dropdown menu, respond to the question in the textbox by selecting "Yes" or "No". If "Yes" is selected, the next Profile Question requires the upload of information regarding these employees.

| * Are any employees of this firm currently<br>or previously employed by the state of<br>Tennessee (within the past 6 months)? |   | 10. Select<br>"Yes" or<br>"No" |
|----------------------------------------------------------------------------------------------------|---|--------------------------------|
|                                                                                                    | 4 |                                |

11. **Sixth Profile Question:** If answered "Yes" to the Fifth Profile Question, the Sixth Profile Question is **required**. Follow the instructions in the textbox which requires an attachment be uploaded to the registration that provides information regarding the employees that are currently or previously employed by the state within the last six months. The attachment must include the following for each

employee that is currently or previously employed by the state within the last six months:

- 1. Name
- 2. Social security number
- 3. Position within the firm
- 4. Ownership interest

#### Additional information may be requested by Supplier Maintenance to ensure compliance.

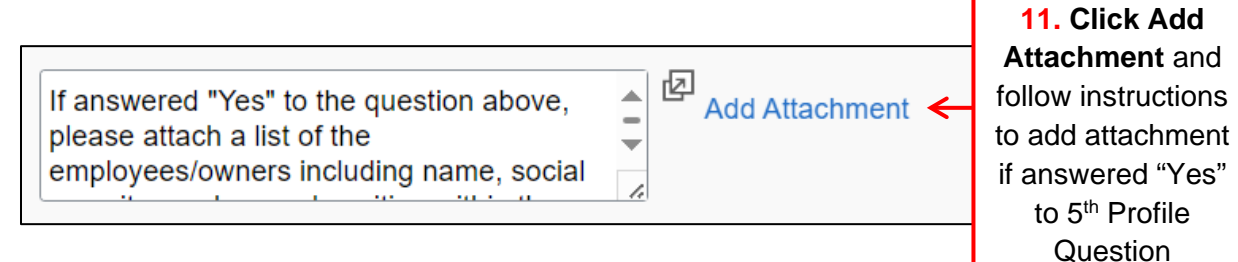

#### Example of attachment:

|   | А           | В                      | С                        | D                         |
|---|-------------|------------------------|--------------------------|---------------------------|
| 1 | Name        | Social Security Number | Position within the firm | <b>Ownership Interest</b> |
| 2 | Peter Jones | 111-11-1111            | CEO                      | 25%                       |

12. The rest of the Profile Questions may be completed but are **not** required.

#### Codes

The codes available to choose from depend on the code types set up for this online registration. You can supply multiple industry codes for the same business.

13. The Codes section may be completed by clicking the magnifying glass to select a code. Additional codes may be added by clicking "Add Code". It is important to add the correct codes as the Central Procurement Office uses these codes to email bid solicitations. For any questions, please contact Bidder Services at 615-741-6875 or email Bidder.Registration@tn.gov.

| Standard Industry Codes ⑦ UNSPSC Codes Add SIC Code | Description | 13. Click the<br>magnifying<br>glass to select<br>a code. Click<br>"Add SIC<br>Code" to add | 1 |   |
|-----------------------------------------------------|-------------|---------------------------------------------------------------------------------------------|---|---|
|                                                     |             | additional codes.                                                                           | 1 | 4 |

#### Comments

14. Enter

Add free-form comments to provide any extra information or explanations you would like to submit with your registration request.

#### 14. If in the Fourth Profile Question you selected "Other", complete the

**Comments** field with the products/services offered. Otherwise, you may leave the **Comments** field blank.

| products/<br>services offered<br>if "Other" is | Comments (9)                          | _ |
|------------------------------------------------|---------------------------------------|---|
| selected in 4 <sup>th</sup><br>Profile         |                                       |   |
| Question;                                      | · · · · · · · · · · · · · · · · · · · |   |
| Otherwise,                                     |                                       |   |
| leave blank.                                   | ]                                     |   |

- 15. At this point and throughout the registration, you can click **Save for Later**, **Previous**, or **Next**.
  - a. Click **Save for Later** to resume the registration later. You must have the **Registration ID** and **tax ID** to resume the registration. Instructions for this feature are provided later in this manual.
  - b. Click **Previous** to go to the previous step.
  - c. Click Next to proceed to the Addresses step.

| Comments ③       |      |                |            |        |
|------------------|------|----------------|------------|--------|
|                  |      |                |            |        |
| * Required field | Exit | Save for Later | < Previous | Next > |

#### Addresses – Step 3 of 5

#### **Primary Address Fields**

Enter the address that is on the IRS W-9 attached to this registration. The address must be entered according to preferred standards found on United States Postal Service's website. All fields that include an asterisk (\*) are required.

## 16. Enter the W-9 address into the **Primary Address** fields in ALL CAPS and according to **Appendix C: Address Standards**.

|                                           |                          |                                                                                    |                                                                  | Supplier Registr                                                    | ation                                        |                    |          | ×      |
|-------------------------------------------|--------------------------|------------------------------------------------------------------------------------|------------------------------------------------------------------|---------------------------------------------------------------------|----------------------------------------------|--------------------|----------|--------|
|                                           |                          |                                                                                    |                                                                  |                                                                     |                                              |                    |          |        |
|                                           |                          | Welcome                                                                            | Identifying Information                                          | Addresses                                                           | C                                            | Contacts           | Submit   |        |
|                                           | Address                  | <b>es -</b> Step 3 of 5                                                            |                                                                  |                                                                     | Exit                                         | Save for Later     | Previous | Next > |
|                                           | The Prima<br>Internation | ry Address must be the IR<br>al suppliers cannot be cre                            | S W-9 address. The address m<br>ated through this online registr | nust be entered according to US<br>ation process. Send supplier's I | PS at www.usps.com.<br>RS W-8 to Supplier.Ma | iintenance@tn.gov. |          |        |
|                                           | Primary A                | Address ⑦                                                                          |                                                                  |                                                                     |                                              |                    |          |        |
| 16. Ente<br>Address<br>IRS W-9<br>ALL CAF | er<br>on<br>e,<br>oS     | * Country USA<br>*Address 1<br>Address 2<br>Address 3<br>*City<br>County<br>*State | United States                                                    | ostal                                                               |                                              |                    |          |        |
|                                           | Other Add                | dresses ⑦                                                                          |                                                                  |                                                                     |                                              |                    |          |        |
|                                           | Check                    | box below to add a Remi                                                            | t To Address that is different fro                               | om the Primary Address above:                                       |                                              |                    |          |        |
|                                           | Remit                    | To Address                                                                         |                                                                  |                                                                     |                                              |                    |          |        |
|                                           | Attack                   | h supporting documentation                                                         | on to the third Profile Question                                 | on the Identifying Information pa                                   | ige.                                         |                    |          |        |
|                                           |                          |                                                                                    |                                                                  |                                                                     | Exit                                         | Save for Later     | Previous | Next > |

#### **Other Addresses Fields**

click Next

If the remittance address is different than the Primary Address entered on the IRS W-9, check the box beside Remit To Address and enter the remittance address in the required fields. Documentation that clearly establishes the remittance address being added is associated with the W-9 supplier such as an invoice to or from the supplier, signed memo on company letterhead, etc. must be attached to the third Profile Question on the **Identifying Information** page. **All fields that include an asterisk (\*) are required.** 

17. If you attached remittance address supporting documentation to the Third Profile Question, check the Remit To Address box in order for the remittance address fields to appear. Go to Step 18. If you do not need to add a remittance address, do not check the Remit To Address box. Instead, click Next and go to Step 19.

|        |                                                                          |                                                                                  | Supplier Registra                                      | tion                              |                                 |             |                    |
|--------|--------------------------------------------------------------------------|----------------------------------------------------------------------------------|--------------------------------------------------------|-----------------------------------|---------------------------------|-------------|--------------------|
|        |                                                                          |                                                                                  |                                                        |                                   |                                 |             | ]                  |
| _      | Welcome                                                                  | Identifying Information                                                          | Addresses                                              |                                   | Contacts                        | Sub         | mit                |
|        |                                                                          |                                                                                  |                                                        | Exit                              | Save for Later                  | Previous    | Next >             |
| ŀ      | Addresses - Step 3 of 5                                                  |                                                                                  | ,                                                      |                                   |                                 |             |                    |
|        | The Primary Address must be the I<br>International suppliers cannot be c | RS W-9 address. The address must be<br>reated through this online registration p | entered according to USF<br>rocess. Send supplier's IR | PS at www.usps<br>S W-8 to Suppli | .com.<br>er.Maintenance@tn.gov. |             |                    |
|        | Primary Address ③                                                        |                                                                                  |                                                        |                                   |                                 |             |                    |
|        | * Country USA                                                            | United States                                                                    |                                                        |                                   |                                 |             |                    |
|        | *Address 1                                                               |                                                                                  |                                                        |                                   |                                 |             |                    |
|        | Address 2                                                                |                                                                                  |                                                        |                                   |                                 |             |                    |
|        | Address 3                                                                |                                                                                  |                                                        |                                   |                                 |             |                    |
|        | *City                                                                    |                                                                                  |                                                        |                                   |                                 |             |                    |
|        | County                                                                   | *Postal                                                                          |                                                        |                                   |                                 | T I         |                    |
|        | *State                                                                   | Q                                                                                |                                                        |                                   |                                 |             | 17. Once al        |
|        |                                                                          |                                                                                  |                                                        |                                   |                                 |             | fields (*) are     |
|        |                                                                          |                                                                                  |                                                        |                                   |                                 |             | completed,         |
|        | Other Addresses (2)                                                      |                                                                                  |                                                        |                                   |                                 |             | click Next t       |
| eck    | Check box below to add a Rer                                             | nit To Address that is different from the                                        | Primary Address above:                                 |                                   |                                 |             | the <b>Contact</b> |
| to     | Remit To Address                                                         |                                                                                  |                                                        |                                   |                                 |             | step               |
| а      | Attach supporting documentation                                          | tion to the third Profile Question on the                                        | Identifying Information pag                            | je.                               |                                 |             |                    |
| nce    |                                                                          |                                                                                  |                                                        | Evit                              | Sour for Later                  | 4 Dravieure | Novt 1             |
| 5, IT  |                                                                          |                                                                                  |                                                        | Exit                              | Save for Later                  | Previous    | Next               |
| JIE. 🔽 |                                                                          |                                                                                  |                                                        |                                   |                                 |             |                    |

- 18. Enter the remittance address into the **Remit To Address** fields in ALL CAPS and according to **Appendix C: Address Standards**.
- 19. Click **Next** to navigate to the next step, **Contacts**.

| Ot                                                                                                    | her Addresses 💿                                                                                                    |                                                                                                    |  |  |  |  |
|----------------------------------------------------------------------------------------------------|----------------------------------------------------------------------------------------------------|----------------------------------------------------------------------------------------------------|--|--|--|--|
|                                                                                                    | Check box below to add a Remit To Address that is different from the Primary Address above:                                                                                                    |                                                                                                    |  |  |  |  |
| 18. Enter the<br>remittance<br>address in ALL<br>CAPS that is or<br>the supporting<br>documentation<br>attached to the<br>3rd Profile<br>Question on the<br>Identifying | Atemit To Address     Attach supporting documentation to the third Profile Question on the Identifying Information page.     * Country   * Address 1   Address 2   Address 3   * City   Country   * Postal     * State     Q     Exit     Save for Later | 19. Once all<br>required fields<br>(*) are<br>completed, click<br>Next to navigate<br>to the Contacts<br>step |  |  |  |  |
| internation ste                                                                                                    |                                                                                                    |                                                                                                    |  |  |  |  |

#### Contacts – Step 4 of 5

#### **Company Contacts**

Use the Contacts page to add your contact information during new supplier registration. You can also delete or update your contact information on this page later. Click the Add Contact button to create a new user for this account, including all required contact information. You can edit contact information by clicking the appropriate Name link.

#### 20. Click Add Contact.

|           | Supplier Registration               |                                             |                                |                     |                   |  |  |
|-----------|-------------------------------------|---------------------------------------------|--------------------------------|---------------------|-------------------|--|--|
|           |                                     |                                             |                                |                     |                   |  |  |
|           | Welcome                             | Identifying Information                     | Addresses                      | Contacts            | Submit            |  |  |
|           |                                     |                                             | E                              | Exit Save for Later |                   |  |  |
|           | Contacts - Step 4 of 5              |                                             |                                |                     |                   |  |  |
|           | When filling out contact informatio | n please use one User ID per Contact.       |                                |                     |                   |  |  |
|           | Company Contacts ③                  |                                             |                                |                     |                   |  |  |
|           | You have not added any cor          | ntact information to your application. Choo | se "Add Contact" to add new co | ontact information. |                   |  |  |
| 20. Click |                                     |                                             |                                |                     |                   |  |  |
| Add       | Add Contact                         |                                             |                                |                     |                   |  |  |
| Contact   |                                     |                                             |                                |                     |                   |  |  |
|           | * Required field                    |                                             |                                | Exit Save for Later | Previous     Next |  |  |
|           |                                     |                                             |                                |                     |                   |  |  |

#### **Contact Information**

Enter contact information, such as your name, telephone, and email address. Fields with an asterisk (\*) are required. You can enter multiple email addresses, but they must be separated by a semicolon (;).

- 21. In the **Description** field, describe the type of contact you are entering, such as "Sales Department". This field is not required and may be left blank.
- 22. If this contact is the primary contact, check the **Primary Contact** box. You can only have one primary contact designated.
- 23. Complete the rest of the fields as labeled.

|                                                           |                 | Add Contacts    | ×                                                                  |
|-----------------------------------------------------------|-----------------|-----------------|--------------------------------------------------------------------|
|                                                           | Group Box 1 (   | 3               |                                                                    |
| 21. May describe<br>the contact being<br>entered or leave | -> Description  |                 | 22. Check box<br>if the contact<br>being entered is<br>the primary |
| blank                                                     | * First<br>Name | Primary Contact | contact. Only                                                      |
|                                                           | * Last<br>Name  |                 | be the primary contact.                                            |
| 23. Complete                                              | Title           |                 |                                                                    |
| fields as                                                 | * Email ID      |                 |                                                                    |
| labeled                                                   | *<br>Telephone  | Ext             |                                                                    |
|                                                           | Fax<br>Number   |                 |                                                                    |
|                                                           | Contact<br>Type | ✓               |                                                                    |

#### **User Profile Information**

Enter your preferred user ID or user name. If the user ID you have requested already exists, you may receive a modified user ID by email when your registration is confirmed. You will use your user ID and password to log into the supplier portal. Fields with an asterisk (\*) are required.

A User ID allows a user access to the Edison Supplier Portal to:

- Bid on events.
- Update contacts and UNSPSC code information.
- View outstanding and past payment information.
- 24. Enter a user ID in the **Requested User ID** field for the Contact entered above. User IDs must begin with TN@.
- 25. The information entered in the **Description** field will display when the user logs into the user account after approval. This field is not required and may be left blank.
- 26. Complete the rest of the fields as labeled, but the fields may be left blank as they are not required.
- 27. Click OK.

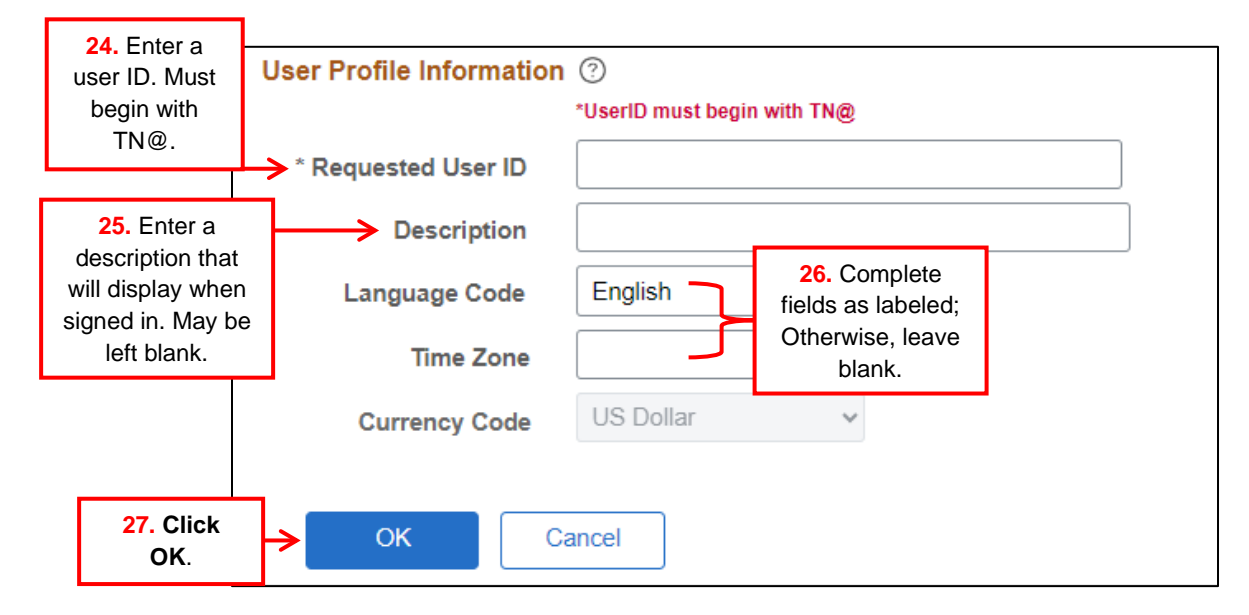

28. Click **Add Contact** button to add additional contacts or click **Next** to continue to the **Submit** step. Additional contacts can also be created after the registration has been Approved through the **Create User Account** process.

|                                 |                                 |                                                 | Supplier Registration |                     | ×                                        |
|---------------------------------|---------------------------------|-------------------------------------------------|-----------------------|---------------------|------------------------------------------|
|                                 | =                               |                                                 |                       |                     |                                          |
|                                 | Welcome                         | Identifying Information                         | Addresses             | Contacts            | Submit                                   |
|                                 | Contacto Stop 4 of 5            |                                                 | E                     | Exit Save for Later | Previous Next >                          |
|                                 | When filling out contact inform | ,<br>nation please use one User ID per Contact. |                       |                     |                                          |
|                                 | Company Contacts ②              |                                                 |                       |                     |                                          |
|                                 | Primary                         | Name                                            | Phone                 | Designate Address   |                                          |
|                                 | ۲                               | JOHN DOE                                        | 615/789-4561          | Primary Addres      | s 28. Click Next                         |
| 28. Click Add<br>Contact to add |                                 |                                                 |                       |                     | to navigate to<br>the <b>Submit</b> step |
| contacts, if                    | Add Contact                     | ]                                               |                       |                     |                                          |
| needed                          | * Required field                |                                                 |                       | Exit Save for Later | Previous     Next                        |

#### Submit – Step 5 of 5

- 29. Enter the email address you want to receive communications regarding this registration.
- 30. Re-enter the email address. This field must match the first email address field.

#### **Terms and Conditions**

31. Click the **Terms of Agreement** link to review the terms as needed and then **check** the box to accept the Terms of Agreement.

|                 |                                    |                                             | Supplier Registration              |                     |                   | ×           |
|-----------------|------------------------------------|---------------------------------------------|------------------------------------|---------------------|-------------------|-------------|
|                 |                                    |                                             |                                    |                     |                   |             |
|                 | Welcome                            | Identifying Information                     | Addresses                          | Contacts            | Submit            |             |
|                 |                                    |                                             | E                                  | xit Save for Later  | ✓ Previous Next → |             |
|                 | Submit - Step 5 of 5               |                                             |                                    |                     | 1                 |             |
| 29. Enter email | Select the "Review" button to rev  | iew the registration information.           | accepting the Terms of Agreement h | 30. Re-enter        |                   |             |
| address to      | *In order to receive communication | ons regarding this registration, enter your | email address:                     |                     |                   |             |
| communications  | >                                  |                                             | Re-Enter to confirm:               | V                   |                   |             |
| regarding       | Terms and Conditions ⑦             |                                             |                                    |                     |                   |             |
| registration    | Make sure you read the Term        | s of Aareement fully before submitting vo   | ur registration                    |                     |                   |             |
| 31. After       | Select to accept the Term          | s of Agreement below.                       |                                    |                     |                   |             |
| reviewing       | Terms of Agreement                 |                                             |                                    |                     |                   |             |
| the Lerms       |                                    |                                             |                                    |                     |                   |             |
| Agreement,      | Review                             | Submit                                      |                                    |                     |                   |             |
| check the       |                                    |                                             |                                    |                     |                   |             |
| box to          |                                    |                                             |                                    | Exit Save for Later | Previous     Next | <b>&gt;</b> |
| accept          |                                    |                                             |                                    |                     |                   |             |
| Agreement       |                                    |                                             |                                    |                     |                   |             |

- 32. Click the **Review** button to review your registration. Use Appendix D: Dos and **Don'ts** to ensure your registration is accurate and complete.
- 33. After you have reviewed your registration, if you have corrections to make, click the **Previous** navigation button to navigate to the page or pages that need to be corrected.
- 34. Once you are satisfied your registration is accurate and complete, click **Submit**.

|                                                                                                    |                                                      |                                                                                        | Supplier Regi                                                          | stration           |                                                                                                    | × |
|----------------------------------------------------------------------------------------------------|------------------------------------------------------|----------------------------------------------------------------------------------------|------------------------------------------------------------------------|--------------------|----------------------------------------------------------------------------------------------------|---|
|                                                                                                    |                                                      |                                                                                        |                                                                        |                    |                                                                                                    |   |
|                                                                                                    | Welcome                                              | Identifying Information                                                                | Addresses                                                              | Contacts           | Submit                                                                                                    |   |
|                                                                                                    |                                                      |                                                                                        |                                                                        | Exit Save for Late | er                                                                                                    | > |
|                                                                                                    | Submit - Step 5 of 5                                 |                                                                                        |                                                                        |                    |                                                                                                    | _ |
|                                                                                                    | Select the "Review" button to revie                  | ew the registration information.                                                       |                                                                        |                    |                                                                                                    |   |
|                                                                                                    | Click the "Submit" button to subm                    | nit your registration after reviewing and                                              | accepting the Terms of A                                               | greement below.    |                                                                                                    |   |
|                                                                                                    | *In order to receive communication                   | ns regarding this registration, enter you                                              | ır email address:                                                      |                    |                                                                                                    |   |
|                                                                                                    | JOHN.DOE@ABC.COM                                     |                                                                                        | Re-Enter to confirm:                                                   | JOHN.DOE@ABC.COM   |                                                                                                    |   |
|                                                                                                    | Terms and Conditions ⑦                               |                                                                                        |                                                                        |                    |                                                                                                    |   |
|                                                                                                    | Make sure you read the Terms                         | of Agreement fully before submitting ye                                                | our registration.                                                      |                    |                                                                                                    |   |
| 32. Click<br>Review to<br>review your<br>registration.<br>Use the Dos<br>and Don'ts<br>checklist to<br>review | Select to accept the Terms Terms of Agreement Review | of Agreement below.<br>34. Click<br>once yo<br>reviewo<br>registra<br>accura<br>comple | <b>Submit</b><br>bu have<br>ed your<br>ation for<br>icy and<br>eteness | Exit Save for La   | 33. Click<br>Previous to make<br>any necessary<br>corrections<br>ter <a href="https://www.ext.org">Previous</a> | > |

35. After clicking **Submit**, you will be sent to a **Registration Submit Details** screen. This screen includes the **Registration ID** associated with the supplier registration and the email address that will receive communications regarding the status of the registration. Exit out of the screen and ensure the email address entered to receive communications regarding the registration is being monitored for registration updates.

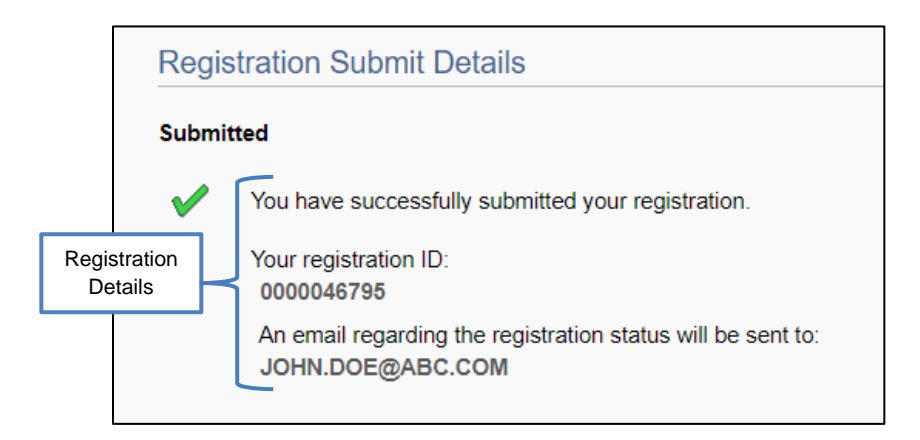

36. The email provided in the **Submit** step of the registration will receive an email, such as the email below, confirming the supplier registration has been submitted.

| Registration ID 0000046795 Submitted                                                                                                    |
|----------------------------------------------------------------------------------------------------|
| edison.erp@tn.gov $(5 \ (6) \rightarrow)$<br>To john.doe@abc.com                                                                                   |
| Registration ID 0000046795 has been submitted for review.                                                                                          |
| Supplier Name: ABC COMPANY                                                                                                    |
| You will receive a notification via email of any updates to your registration status. Allow up to 3 business days for your request to be reviewed. |
| This is a system generated email, please do not reply.                                                                                             |
| Thank you.                                                                                                    |

### Save For Later

The Save for Later feature may be used to save and resume the registration at a later time. Please note: This feature may be used throughout the registration but only after the Identifying Information Step has been completed.

1. After clicking the **Save for Later** button, the pop-up below will appear. Enter the email address in both fields to receive communications regarding this registration and then click **OK**.

|                              | Save for Later                                                                                                    | × |
|------------------------------|----------------------------------------------------------------------------------------------------|---|
|                              | In order to save and continue the registration at a later date, enter your email address to receive communications regarding this registration: |   |
| 1. After entering            | Re-enter email address to confirm:                                                                                                    |   |
| and re-entering<br>the email |                                                                                                    |   |
| address to                   |                                                                                                    |   |
| receive<br>communications,   |                                                                                                    |   |
| click OK                     |                                                                                                    |   |

- 2. The Save For Later pop-up below will appear.
  - a. **Click "Yes"** to save your registration.

|                                          | Save for Later ×                                                                                                    |
|------------------------------------------|----------------------------------------------------------------------------------------------------|
|                                          | Your In-Progress registration form will be saved and you may resume your registration request at<br>a later time.<br>Your Registration ID is 0000046796. You will need to enter the Registration ID to resume your<br>registration application.<br>Would you like to resume registration now? |
| 2.a. Click Y<br>save you<br>registration | vou must select yes to save your registration.<br>ves to<br>ur<br>on.<br>Yes                                                                                                    |

3. After clicking "Yes", you will receive the email as shown below, which includes the Registration ID. Make sure to keep this email as you will need the Registration ID to resume the registration.

| In-Progress Registration form has been saved                                                                                                    |
|----------------------------------------------------------------------------------------------------|
| erp.uat@tn.gov<br>$T_0  tina.campbell@yahoo.com$ $(O)  (S)  (S) $ |
| The supplier registration for KRC SERVICES has been saved as Registration ID 0000046796.                                                                                                    |
| Keep a record of this Registration ID in order to resume your registration request.                                                                                                    |
| If you have any questions regarding this registration, please contact Supplier Maintenance at 615-741-9745 or email <u>Supplier.Maintenance@tn.gov</u> .                                                                                                    |
| This is a system generated email, please do not reply to this email.                                                                                                    |
| Thank you.                                                                                                    |

- 4. When you are ready to resume the registration, navigate to the Edison Supplier Portal Home Page and click the **Supplier or User Registration** tile then the **Register Now** button under **Register As a Supplier.**
- 5. Select the **Continue from where you left** activity.

|          | Supplier Registration            |                                             |                                  |                                    |                         |  |
|----------|----------------------------------|---------------------------------------------|----------------------------------|------------------------------------|-------------------------|--|
|          | Welcome                          | Identifying Information                     | Addresses                        | Contacts                           | Submit                  |  |
|          | Welcome                          | Identifying mormation                       | Addresses                        | Frit                               | Previous  Next          |  |
|          | Welcome - Step 1 of 5            |                                             |                                  |                                    |                         |  |
| Ī        | Welcome to the State of Tenne    | ssee Supplier registration!                 |                                  |                                    |                         |  |
|          | International suppliers cannot b | be created through this online registration | n process. Send supplier's IRS W | -8 to Supplier.Maintenance@tn.gov. |                         |  |
|          | Select an activity below: ③      |                                             |                                  |                                    |                         |  |
|          | Start a new registration f       | 'orm                                        |                                  |                                    |                         |  |
| . Select |                                  |                                             |                                  |                                    |                         |  |
| the      | Continue from where you          | u left                                      |                                  |                                    |                         |  |
| ontinue  |                                  |                                             |                                  |                                    |                         |  |
| where    | * Required field                 |                                             |                                  | Exit                               | <     Previous     Next |  |
| ou left  |                                  |                                             |                                  |                                    |                         |  |
| activity |                                  |                                             |                                  |                                    |                         |  |

- 6. Enter the ten-digit **Registration ID**.
  - a. If you forgot your Registration ID, you can click the **Forgot your registration ID?** link.
    - i. Enter the email address that is associated with the registration into the **Email ID** field.
    - ii. Enter the nine-digit Tax Identification Number into the **ID Number** field without dashes.
    - iii. Click Submit. An email will be sent to the email address entered in the Email ID field which contains the Registration ID. Start again with Step 6 after the email is received.

|                                                                                                    |                                                                                                    | Forgot Registration ID                                                                                                    | × |
|----------------------------------------------------------------------------------------------------|----------------------------------------------------------------------------------------------------|----------------------------------------------------------------------------------------------------|---|
| Enter the Email I<br>your registration.<br>and should have<br>After clicking "Su<br>below. If the Ema<br>records, an emai<br>If you do not reco<br>Supplier Mainten | D and nine-digit Tax<br>The Email ID is the<br>received an email a<br>libmit" below, an email<br>ail ID and Tax Identif<br>I will not be sent.<br>eive an email, conta<br>ance@tn goy for as | t Identification Number (without dashes) that is associated with<br>email that was entered during the Submit page of the registration<br>after submission of the registration.<br>ail containing the Registration ID will be sent to the Email ID listed<br>fication Number combination entered below does not match our<br>ct Supplier Maintenance at 615-741-9745 or email |   |
| 6.a.i. Enter the                                                                                                    | * Email ID                                                                                                    |                                                                                                    |   |
| email address that                                                                                                    | Email ID                                                                                                    |                                                                                                    |   |
| is associated with                                                                                                    | * ID Type                                                                                                    | Tax Identification Number 🗸                                                                                                    | - |
| the registration into the <b>Email ID</b> field.                                                                                                    | *ID Number                                                                                                    | 6.a.ii. Enter the nine-digit<br>Tax Identification Number                                                                                                    |   |
|                                                                                                    | •                                                                                                    | into the <b>ID Number</b> field without dashes.                                                                                                    |   |
|                                                                                                    | 6.a.iii. Clic<br>Submit.                                                                                                    | k Submit                                                                                                    |   |
| Return                                                                                                    | L                                                                                                    |                                                                                                    |   |

7. Click the arrow button.

|                                                   |                             | Supplier          | Registration                        |                   | × |
|---------------------------------------------------|-----------------------------|-------------------|-------------------------------------|-------------------|---|
|                                                   |                             |                   |                                     |                   |   |
| Welcome                                           | Identifying Information     | Addresses         | Contacts                            | Submit            |   |
| Welcome - Step 1 of 5                             |                             |                   | Exit                                | Previous     Next |   |
| Welcome to the State of Tennesse                  | ee Supplier registration!   |                   |                                     |                   |   |
| International suppliers cannot be                 | created through this 6. Ent | ter the ten-digit | 6 W-8 to Supplier.Maintenance@tn.go | IV.               |   |
| Select an activity below: ⑦                       | Reç                         | gistration ID     |                                     |                   |   |
| ○ Start a new registration for                    | m                           |                   | ·                                   |                   |   |
| Continue from where you le                        | eft                         | <b>↓</b>          | 7. Cli                              | ck the            |   |
| * Registration ID<br>Forgot your registration ID? |                             |                   | arrow                               | button            |   |
| * Required field                                  |                             |                   | Exit                                | < Previous Next > |   |

- 8. Enter the nine-digit tax ID that is associated with the Registration ID
- 9. Click Next

| Welcome - Step 1            | Identifying Information                       | Addresses                           | Contacts                        | Submit            |
|-----------------------------|-----------------------------------------------|-------------------------------------|---------------------------------|-------------------|
| Welcome - Step 1            | Identifying Information                       | Addresses                           | Contacts                        | Submit            |
| Welcome - Step 1            | of Tennessee Supplier registration!           |                                     | Exit                            | <pre></pre>       |
| Welcome - Step 1            | of Tennessee Supplier registration!           |                                     |                                 |                   |
| Welcome to the State        | of Tennessee Supplier registration!           |                                     |                                 |                   |
| Welcome to the State        | of Tennessee Supplier registration!           |                                     |                                 |                   |
|                             |                                               |                                     |                                 |                   |
| International supplier      | cannot be created through this online registi | tration process. Send supplier's IF | RS W-8 to Supplier.Maintenance@ | tn.gov.           |
| Select an activity be       | low: ⑦                                        |                                     |                                 |                   |
|                             |                                               |                                     |                                 |                   |
| O Start a new reg           | stration form                                 |                                     |                                 |                   |
| 8. Enter the                | vnere you ien                                 | 3                                   |                                 |                   |
| nine-digit * Registration I | 0                                             | ,                                   |                                 |                   |
| tax ID that Tax Identificat | on Number                                     |                                     |                                 | 9. Click Next     |
| IS Forgot your regi         | stration ID?                                  |                                     |                                 |                   |
| associated                  |                                               |                                     |                                 |                   |
| with the equired field      |                                               |                                     | Exit                            | ∢ Previous Next ▶ |
| Registration                |                                               |                                     |                                 |                   |
|                             |                                               |                                     |                                 |                   |

10. Continue to click **Next** until you navigate to the Step you wish to resume.

## **Edison Supplier Portal Registration Workflow**

Appendix E displays a flowchart of the Edison Supplier Portal Registration.

#### **Supplier Maintenance Role**

After the supplier submits the registration, the registration will be routed to Supplier Maintenance for review. Supplier Maintenance will review the registration and **Approve**, **Deny**, or **Request More Information**. These three actions are detailed below:

1. **Approve:** If the registration is **Approved** by Supplier Maintenance, the email entered in the Submit step of the registration will receive an email with the Supplier ID, such as the email below.

| Your Recent Supplier Registration                                                                                                    |
|----------------------------------------------------------------------------------------------------|
| edison.erp@tn.gov $(5 \ \ \ \ \ \ \ \ \ \ \ \ \ \ \ \ \ \ \$                                                                                                    |
| Welcome Tennessee State Government Supplier,                                                                                                    |
| Your supplier registration has been approved!                                                                                                    |
| Supplier Name: ABC COMPANY<br>Supplier ID: 0000280406                                                                                                    |
| Each user entered in the registration of the above Supplier ID will have a profile setup in the Edison Supplier Portal. Two emails will be sent to each user associated with the Supplier ID. The first email will contain the user's Edison Access ID and the second will contain the user's Edison Temporary Password to sign-in to the Supplier Portal.            |
| If you have any questions, please contact Supplier Maintenance at 615-741-9745 or email<br>Supplier.Maintenance@tn.gov.                                                                                                    |
| For businesses interested in certification with the Governor's Office of Diversity Business<br>Enterprise, please go to the following link to begin the application:<br><u>https://tn.diversitysoftware.com/?TN=tn</u> . Click on "Apply for Certification" on the right hand side<br>of the screen. When the new page opens, select "Option 3" to Create an Account. |
| This is a system generated email, please do not reply.                                                                                                    |
| Thank you.                                                                                                    |

- a. Each contact entered in the Contacts step will receive two emails. Please allow up to one business day before attempting to perform any procurement activities in the Supplier Portal. If every contact does not receive either of these emails, please contact the Edison Help Desk at 1-866-376-0104 or 615-741-4357.
  - i. New User Account Creation email which contains the user's Edison Access ID. Example below:

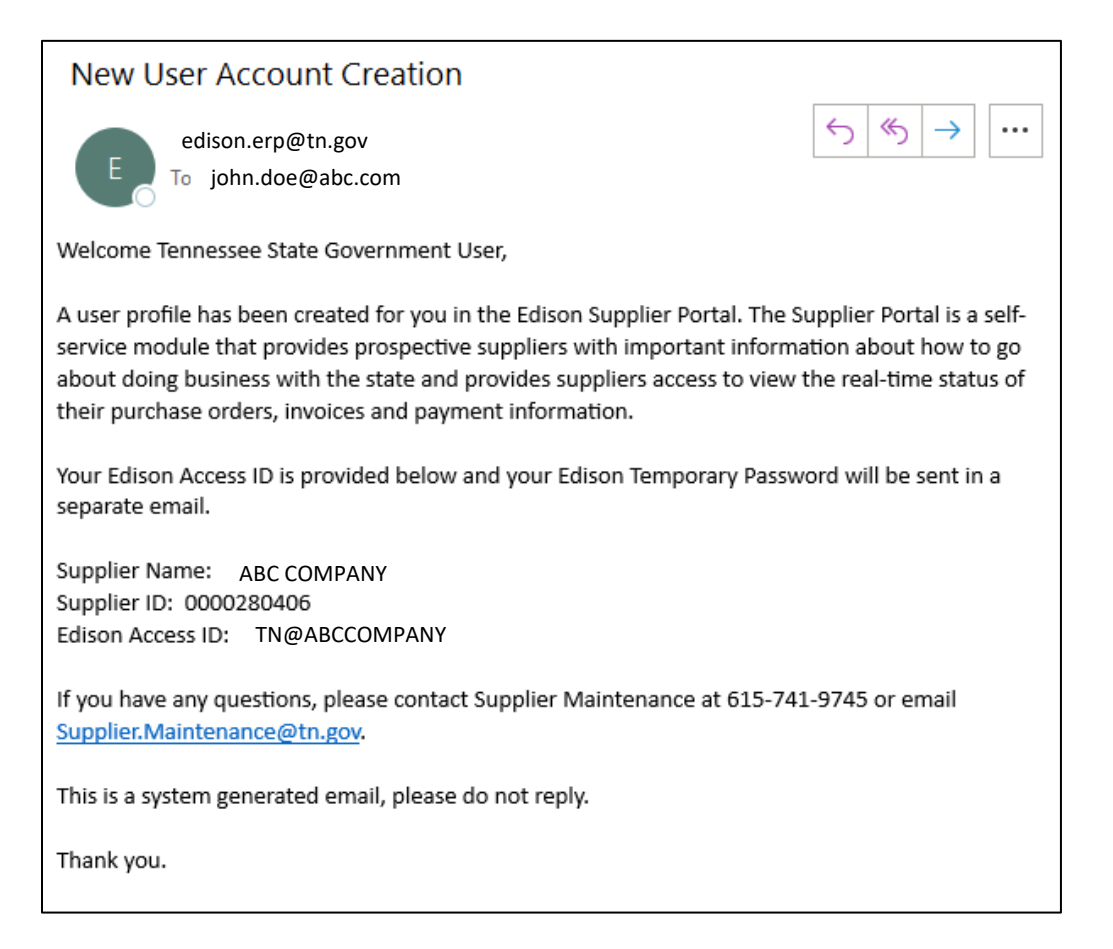

## ii. New Account Information email which contains the temporary password. Example below.

| New Account Information                                                                                                    |                                                                               |                                                                                  |                                                     |                        |
|----------------------------------------------------------------------------------------------------|-------------------------------------------------------------------------------|----------------------------------------------------------------------------------|-----------------------------------------------------|------------------------|
| edison.erp@tn.gov<br>To john.doe@abc.com                                                                                                    | ← Reply                                                                       | ≪ Reply All                                                                      | → Forward                                           | •••                    |
| Your Edison Access ID and Temporary Password have been established:                                                                                                    |                                                                               |                                                                                  |                                                     |                        |
| Name: ABC COMPANY<br>Edison Access ID: TN@ABCCOMPANY<br>Edison Temporary Password: kA1]wldb                                                                                                    |                                                                               |                                                                                  |                                                     |                        |
| Please type in your Edison Access ID along with the Edison Temporary password above. Once you have entere<br>to setup a new password that you will use to log into Edison. You will also be required to set up a secure profi<br>as possible. If you have questions on changing your password, instructions are located at: <u>Identity and Access</u><br>other helpful documents are available in Edison on the Training Work Center at: Training>Self Service Training | d the tempor<br>le. Please logi<br><mark>Reference Gu</mark><br>> Getting Sta | ary password, y<br>n and change yo<br><u>ide</u> . The Edison<br>rted in Edison. | ou will be prom<br>our password as<br>Welcome Packe | pted<br>soon<br>et and |
| Contractors and External Agency Learners:<br>Please use the login information in this message to access the system at the URL provided below. Click here to<br>uat.edison.tn.gov                                                                                                    | o change your                                                                 | password: <u>htt</u>                                                             | ps://hub-                                           |                        |
| Suppliers:<br>If you registered to become a supplier for the State of Tennessee, please consider this email confirmation and<br>information in this message to access the system at the URL provided below.                                                                                                    | approval of y                                                                 | our application.                                                                 | Please use the                                      | login                  |
| Click here to change your password: <u>https://hub-uat.edison.tn.gov</u>                                                                                                    |                                                                               |                                                                                  |                                                     |                        |
| If you need assistance with changing your password, please contact:<br>For Suppliers and External Agency Learners:<br>Edison Help Desk<br>7:00 a.m 4:30 p.m. CT<br>Monday through Friday (except holidays)<br>1-866-376-0104 or 615-741-HELP(4357)                                                                                                    |                                                                               |                                                                                  |                                                     |                        |
| If you are a Supplier and have general questions or concerns, please contact Supplier Maintenance at 615-741                                                                                                    | -9745 or ema                                                                  | il <u>Supplier.Main</u>                                                          | tenance@tn.go                                       | <u>v</u> .             |

2. Deny: When Supplier Maintenance denies the registration, the email address entered in the **Submit** step of the registration will receive an email, such as the email below, which includes all the reasons the registration was denied. After the registration has been denied, another registration must be submitted to begin the process again, if needed.

|                                                                                                   | Denial of your Supplier registration Request                                                                                                    |  |  |
|---------------------------------------------------------------------------------------------------|----------------------------------------------------------------------------------------------------|--|--|
|                                                                                                   | edison.erp@tn.gov $(5 \ (6) \rightarrow)$<br>To cole.green@xyz.com                                                                                           |  |  |
| Note entered<br>by Supplier<br>Maintenance<br>informing<br>why the<br>registration<br>was denied. | We regret to inform you that after reviewing Registration ID 0000046792, XYZ INC, your registration has been denied due to the following:                    |  |  |
|                                                                                                   | The supplier is already in Edison under the correct tax ID number.                                                                                           |  |  |
|                                                                                                   | If you have any questions regarding this registration, please contact Supplier Maintenance at 615-<br>741-9745 or email <u>Supplier.Maintenance@tn.gov</u> . |  |  |
|                                                                                                   | This is a system generated email, please do not reply to this email.                                                                                         |  |  |
|                                                                                                   | Thank you.                                                                                                    |  |  |

33

- 3. **Request More Information:** If Supplier Maintenance requests more information, the email address entered in the **Submit** step of the registration will receive an email, such as the email below, which includes all the reasons Supplier Maintenance is requesting more information. Follow the steps below in order to make the necessary corrections and resubmit the registration.
  - a. Navigate back to the Supplier Portal Home Page
  - b. Click the Supplier or User Registration tile.
  - c. Click the Register Now button under Register as a Supplier
  - d. Select the Continue from where you left activity.
  - e. Enter the ten-digit Registration ID (at the bottom of the email received)
  - f. Click the arrow
  - g. Enter the nine-digit Tax Identification Number
  - h. Click **Next** in order to open the registration to make the necessary corrections
  - i. Once all the necessary corrections have been made, click **Submit** to submit the registration back to Supplier Maintenance for review.

|                             | Your recent supplier registration                                                                                                    |  |  |  |  |  |
|-----------------------------|----------------------------------------------------------------------------------------------------|--|--|--|--|--|
|                             | edison.erp@tn.gov<br>$f_0$ kristen.johnson@def.com                                                                                                    |  |  |  |  |  |
| Note entered<br>by Supplier | Your supplier registration cannot be processed at this time due to the following:                                                                                                    |  |  |  |  |  |
| Maintenance<br>requesting   | The W-9 was not completed according to IRS W-9 instructions.                                                                                                    |  |  |  |  |  |
| more<br>information.        | In order to make the necessary corrections to your registration as stated above, please see the instructions below:                                                                                                    |  |  |  |  |  |
|                             | <ol> <li>Navigate to the Edison Page, <u>www.Edison.TN.gov</u></li> <li>Select the Supplier Portal Home Page link.</li> <li>Click Register as a Supplier</li> <li>Click Continue from where you left</li> <li>Enter your ten digit Registration ID listed below and then the Tax Identification Number<br/>entered when the registration was originally submitted</li> <li>Click Next</li> <li>Make the necessary corrections to your registration as stated above</li> <li>Resubmit your registration by clicking the box beside "Click to accept the Terms of Agreement<br/>below." under the Submit step, then click Submit.</li> <li>If you do not complete steps 1 through 8, your registration will remain in a hold status and a<br/>Supplier ID will not be created.</li> </ol> |  |  |  |  |  |
|                             | Supplier.Maintenance@tn.gov and reference Registration ID 0000046779.                                                                                                    |  |  |  |  |  |
|                             | This is a system generated email, please do not reply.                                                                                                    |  |  |  |  |  |
|                             | Thank you.                                                                                                    |  |  |  |  |  |

## **Appendix A: General IRS W-9 Requirements**

The IRS W-9 uploaded during this supplier registration process must be the current version of the IRS W-9 found at <u>www.irs.gov</u> and must be completed according to the IRS Form W-9 instructions. The supplier registration will not be approved if the current version of the IRS W-9 is not completed according to the IRS Form W-9 instructions, is illegible, or has been altered. General IRS W-9 instructions are provided below.

- a. Line 1 of the W-9 is required and should be the name shown on the supplier's income tax return.
- b. Line 2 is for the supplier's LLC and/or DBA names, if applicable.
- c. Line 3 of the W-9 is required and only one box should be checked. When the "Other" box is checked, please ensure the supplier has entered their tax-exempt status such as government entity, 501c3, etc. For example:

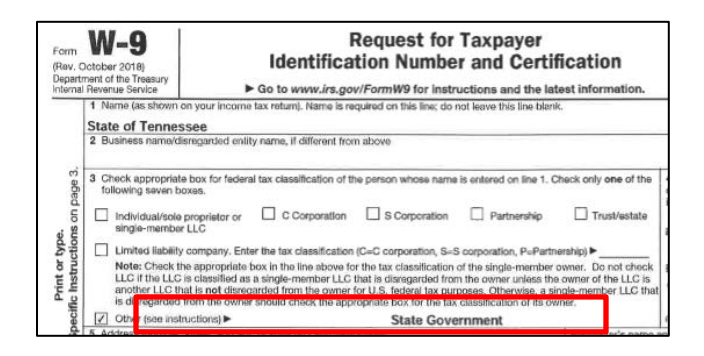

- d. Lines 5 and 6 are required. This address will be entered as Address ID 1 in Edison and is the address the Information Return (1099) will be mailed.
- e. Part I: Taxpayer Identification Number (TIN) is required and only one Taxpayer Identification Number (TIN) should be provided. The TIN provided must match the name provided on Line 1 to avoid backup withholding. If the name and TIN combination does not match IRS records, your registration will not be approved.
- f. **Part II: Certification** is required. The W-9 must be hand-signed and dated within **one** year of the registration submission date. Electronic signatures will not be accepted.

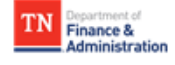

When <u>ONE</u> of the following federal tax classifications

below is checked

Division of

## Appendix B: Supplier Maintenance IRS W-9 Summary Instructional Table

## Complete each Line and Part of the IRS W-9 per the IRS W-9 instructions as follows:

| in Line 3 of the IRS<br>W-9                                                                                                    |          |                                                                                                    |                                                                                                    |                                                                                                    |                                                                                                    |                                                                                                    |                                                                                                    |                                                                                                    |
|----------------------------------------------------------------------------------------------------|----------|----------------------------------------------------------------------------------------------------|----------------------------------------------------------------------------------------------------|----------------------------------------------------------------------------------------------------|----------------------------------------------------------------------------------------------------|----------------------------------------------------------------------------------------------------|----------------------------------------------------------------------------------------------------|----------------------------------------------------------------------------------------------------|
|                                                                                                    |          | Line 1<br>Name (as shown on your income tax<br>return). Name is required on this line; do<br>not leave this line blank.                                                                                                    | Line 2<br>Business name/<br>disregarded<br>entity name                                                                                | Additional Line<br>3<br>Requirements                                                                                 | Line 4                                                                                                    | Lines 5 & 6<br>Address (number, street, and apt. or<br>suite no.) City, state, and ZIP code                                                                                                    | Part I: Taxpayer<br>Identification Number<br>(TIN)<br>The TIN provided must<br>match the name given<br>on line 1 to avoid<br>backup withholding.                                                                                                    | Part II: Certification                                                                                         |
| Individual/sole<br>proprietor or single-<br>member LLC<br>(single-member LLC<br>owned by an<br>individual and<br>disregarded for U.S.<br>federal tax purposes)                   | •        | Individual:<br>Generally, enter the name shown on your<br>tax return. If you have changed your last<br>name without informing the Social<br>Security Administration (SSA) of the name<br>change, enter your first name, the last<br>name as shown on your social security<br>card, and your new last name.<br>Sole proprietor or single-member LLC:<br>Enter your individual name as shown on<br>your 1040/1040A/1040EZ | If you have a<br>business name,<br>trade name, DBA<br>name, or<br>disregarded entity<br>name (LLC), you<br>may enter it on<br>line 2. | N/A                                                                                                    | If you are exempt from<br>backup withholding and/or<br>FATCA reporting, enter in<br>the appropriate space on<br>line 4 any code(s) that<br>may apply to you. See the<br>IRS W-9 instructions for a<br>list of the Exempt Payee<br>Codes. | Enter your address (number, street,<br>and apartment or suite number).<br>This is where the requester of this<br>Form W-9 will mail your information<br>returns. If this address differs from<br>the one the requester already has<br>on file, write NEW at the top. | Enter the individual's<br>SSN <u>OR</u> EIN. <b>Do not</b><br>enter both.<br>Do not enter the<br>disregarded entity's<br>(LLC's) EIN.                                                                                                    | As allowed by the IRS<br>W-9 instructions, the<br>State of Tennessee<br>requires a hand-<br>written signature. |
| C Corporation                                                                                                    |          | Enter the entity's name as shown on the<br>entity's tax return                                                                                                    | If you have a<br>business name, pBA<br>name, or<br>disregarded entity<br>name (LLC), you<br>may enter it on<br>line 2.                | N/A                                                                                                    | If you are exempt from<br>backup withholding and/or<br>FATCA reporting, enter in<br>the appropriate space on<br>line 4 any code(s) that<br>may apply to you. See the<br>IRS W-9 instructions for a<br>list of the Exempt Payee<br>Codes. | Enter your address (number, street,<br>and apartment or suite number).<br>This is where the requester of this<br>Form W-9 will mail your information<br>returns. If this address differs from<br>the one the requester already has<br>on file, write NEW at the top. | Enter the corporation's<br>EIN                                                                                                    | As allowed by the IRS<br>W-9 instructions, the<br>State of Tennessee<br>requires a hand-<br>written signature. |
| S Corporation                                                                                                    | <b> </b> | Enter the entity's name as shown on the entity's tax return                                                                                                    | If you have a<br>business name,<br>trade name, DBA<br>name, or<br>disregarded entity<br>name (LLC), you<br>may enter it on<br>line 2. | N/A                                                                                                    | If you are exempt from<br>backup withholding and/or<br>FATCA reporting, enter in<br>the appropriate space on<br>line 4 any code(s) that<br>may apply to you. See the<br>IRS W-9 instructions for a<br>list of the Exempt Payee<br>Codes. | Enter your address (number, street,<br>and apartment or suite number).<br>This is where the requester of this<br>Form W-9 will mail your information<br>returns. If this address differs from<br>the one the requester already has<br>on file, write NEW at the top. | Enter the corporation's<br>EIN                                                                                                    | As allowed by the IRS<br>W-9 instructions, the<br>State of Tennessee<br>requires a hand-<br>written signature. |
| Partnership                                                                                                    | •        | Enter the entity's name as shown on the<br>entity's tax return                                                                                                    | If you have a<br>business name, DBA<br>name, or<br>disregarded entity<br>name (LLC), you<br>may enter it on<br>line 2.                | N/A                                                                                                    | If you are exempt from<br>backup withholding and/or<br>FATCA reporting, enter in<br>the appropriate space on<br>line 4 any code(s) that<br>may apply to you. See the<br>IRS W-9 instructions for a<br>list of the Exempt Payee<br>Codes. | Enter your address (number, street,<br>and apartment or suite number).<br>This is where the requester of this<br>Form W-9 will mail your information<br>returns. If this address differs from<br>the one the requester already has<br>on file, write NEW at the top. | Enter the partnership's<br>EIN                                                                                                    | As allowed by the IRS<br>W-9 instructions, the<br>State of Tennessee<br>requires a hand-<br>written signature. |
| Trust/Estate                                                                                                    | -        | Enter your name as shown on required<br>U.S. federal tax documents on line 1. This<br>name should match the name shown on<br>the charter or other legal document<br>creating the entity.                                                                                                    | If you have a<br>business name,<br>trade name, DBA<br>name, or<br>disregarded entity<br>name (LLC), you<br>may enter it on<br>line 2. | N/A                                                                                                    | If you are exempt from<br>backup withholding and/or<br>FATCA reporting, enter in<br>the appropriate space on<br>line 4 any code(s) that<br>may apply to you. See the<br>IRS W-9 instructions for a<br>list of the Exempt Payee<br>Codes. | Enter your address (number, street,<br>and apartment or suite number).<br>This is where the requester of this<br>Form W-9 will mail your information<br>returns. If this address differs from<br>the one the requester already has<br>on file, write NEW at the top. | For usual revocable<br>savings trust, enter the<br>grantor-trustee's SSN.<br>For so-called trust<br>account that is not a<br>legal or valid trust under<br>state law, enter the<br>actual owner's SSN.<br>For a valid trust, estate,<br>or pension trust, enter<br>the legal entity's EIN. | As allowed by the IRS<br>W-9 instructions, the<br>State of Tennessee<br>requires a hand-<br>written signature. |
| Limited liability<br>company<br>(LLC treated as a<br>partnership,<br>corporation, or the<br>owner is another LLC<br>that is not<br>disregarded for U.S.<br>federal tax purposes) | -        | Enter the entity's name as shown on the entity's tax return                                                                                                    | If you have a<br>business name,<br>trade name, DBA<br>name, or<br>disregarded entity<br>name (LLC), you<br>may enter it on<br>line 2. | Enter the tax<br>classification<br>(C=C<br>corporation,<br>S=S<br>corporation,<br>P=Partnership)                     | If you are exempt from<br>backup withholding and/or<br>FATCA reporting, enter in<br>the appropriate space on<br>line 4 any code(s) that<br>may apply to you. See the<br>IRS W-9 instructions for a<br>list of the Exempt Payee<br>Codes. | Enter your address (number, street,<br>and apartment or suite number).<br>This is where the requester of this<br>Form W-9 will mail your information<br>returns. If this address differs from<br>the one the requester already has<br>on file, write NEW at the top. | Enter the entity's EIN                                                                                                    | As allowed by the IRS<br>W-9 instructions, the<br>State of Tennessee<br>requires a hand-<br>written signature. |
| Other                                                                                                    | -        | Enter your name as shown on required<br>U.S. federal tax documents. This name<br>should match the name shown on the<br>charter or other legal document creating<br>the entity.                                                                                                    | If you have a<br>business name,<br>trade name, DBA<br>name, or<br>disregarded entity<br>name (LLC), you<br>may enter it on<br>line 2. | Enter an<br>explanation for<br>your federal tax<br>classification.<br>For example,<br>government<br>entity or 501c3. | If you are exempt from<br>backup withholding and/or<br>FATCA reporting, enter in<br>the appropriate space on<br>line 4 any code(s) that<br>may apply to you. See the<br>IRS W-9 instructions for a<br>list of the Exempt Payee<br>Codes. | Enter your address (number, street,<br>and apartment or suite number).<br>This is where the requester of this<br>Form W-9 will mail your information<br>returns. If this address differs from<br>the one the requester already has<br>on file, write NEW at the top. | Enter the entity's EIN                                                                                                    | As allowed by the IRS<br>W-9 instructions, the<br>State of Tennessee<br>requires a hand-<br>written signature. |

The State of Tennessee, Division of Accounts, does not provide tax, legal, or accounting advice. This material has been prepared for informational purposes only, and is not intended to provide, and should not be relied on for, tax, legal, or accounting advice. You should consult your own tax, legal, and accounting advisors before engaging in any transaction.

This table was created from the current IRS W-9 instructions found at www.irs.gov and is not inclusive of all instructions provided on the IRS W-9. This document is for informational purposes only and if any disparity or ambiguity exists between this document and the IRS Form W-9, IRS Form W-9 Instructions, or any other information provided by the IRS, the documents and information provided by the IRS control.

### **Appendix C: Address Standards**

#### **IRS W-9 Address Standards**

The IRS W-9 must contain a complete address. For example, if the street name on the W-9 contains a street suffix, the street suffix (such as "Drive", "Street", "Lane", etc.) must be provided on the W-9.

USPS asks for dual addresses to be eliminated from mail. The State of Tennessee is adopting this preference and will not accept dual addresses on W-9s. Please only provide one delivery address on the W-9. If the W-9 contains a dual address, the registration will be returned to you for a corrected W-9.

Address abbreviations do **not** have to be used on the IRS W-9.

#### **Supporting Documentation Address Standards**

Supporting documentation such as an invoice to or from the supplier or a memo on company letterhead does **not** have to contain a street suffix or an abbreviated address.

Dual addresses will be accepted on the invoice or memo, however, only one delivery address can be entered in the registration. In the registration, enter the **one** delivery address you want to use for remittance purposes in the **Remit To Address** fields.

## Primary Address and Other Addresses Edison Supplier Portal Registration Fields Standards

The **Primary Address** and **Other Addresses** <u>entered</u> during this registration process must be entered in **ALL CAPS** and be a complete and standardized address according to the United States Postal Service (USPS)\*. A standardized address consists of using the USPS standard abbreviations as shown in USPS Publication 28 (<u>https://pe.usps.com/text/pub28/welcome.htm</u>). Examples of USPS address standards and abbreviations can be found on the next page.

Frequently used address standardization and abbreviation guidelines are listed below:

- USPS Publication 28 Appendix B: Two–Letter State and Possession Abbreviations
- USPS Publication 28 Appendix C: Street Abbreviations
  - **C1:** Street Suffix Abbreviations
  - **C2:** Secondary Unit Designators
- USPS Publication 28 Appendix F: Address Standardization County, State, Local Highways

\*Entry of the +4 digits of a zip code is not required during this registration process unless the +4 digits is provided on the IRS W-9 and other supporting documentation.

## Address Standards and Abbreviation Examples

| W-9 Street Address                     | Street Address Entered in<br>Registration                                                                                                    | USPS Publication 28 Source                                                                                                    |
|----------------------------------------|----------------------------------------------------------------------------------------------------|----------------------------------------------------------------------------------------------------|
| 851 Allison Street                     | 851 ALLISON ST                                                                                                    | Appendix C > C1 Street Suffix<br>Abbreviations                                                                                         |
| 123 Church                             | Upload a new W-9 showing the<br>street suffix is "Street", since the<br>street suffix is part of the street<br>address:<br>123 CHURCH ST                                             | 2 Postal Addressing Standards                                                                                                    |
| 6521 CO 33                             | 6521 COUNTY ROAD 33                                                                                                    | Appendix F                                                                                                    |
| 95 HWY 64                              | 95 HIGHWAY 64                                                                                                    | Appendix F                                                                                                    |
| 256 Princeton Drive<br>Apartment 125 B | 256 PRINCETON DR APT 125B<br>(If the street address and apartment<br>number cannot fit on one line, the<br>apartment number must be entered in<br>the line above the street address) | Appendix C > C2 Secondary Unit<br>Designators and Appendix I > I2<br>Address Formats > I22 Apartment<br>Buildings and Condominiums     |
| Post Office Box 125                    | PO BOX 125                                                                                                    | 2 Postal Addressing Standards ><br>28 Post Office Box Addresses                                                                        |
| 651 Crown Drive, PO Box 3              | Upload a new W-9 showing only<br><u>one</u> complete address.<br>New W-9 shows:<br>PO BOX 3                                                                                          | 2 Postal Addressing Standards ><br>21 General > 215 Dual Addresses<br>(State of Tennessee is eliminating<br>the use of dual addresses) |

## Appendix D: Dos and Don'ts

#### **Identifying Information Page**

- ✓ Don't enter a foreign supplier through this registration process. Send foreign supplier requests to <u>Supplier.Maintenance@tn.gov</u> and include in the Subject "FOREIGN"
- ✓ Do ensure the IRS W-9 is:
  - Legible and not altered
  - The current version of the IRS W-9
  - Completed according to the IRS W-9 instructions which includes only one TIN in Part I
  - Hand-signed
  - Dated within a year of the submission date
  - o Uploaded
- ✓ Do ensure the Taxpayer ID Number entered in the registration matches the IRS W-9, except don't enter dashes in the Taxpayer ID Number field
- ✓ Do ensure the Supplier Name entered in the registration matches Line 1 of the IRS W-9 uploaded, except the Supplier Name must be entered in ALL CAPS and **don't** enter special characters, except a dash (-) and ampersand (&)
- $\checkmark$  Do ensure the correct number (1 or 2) for the TIN type is selected.
- ✓ Do ensure supporting documentation for the remittance address is uploaded if a remittance address is entered on the Addresses Page. The supporting document must:
  - Be an invoice to or from the supplier or hand-signed memo on company letterhead
  - o Be legible and not altered
  - Contain the supplier's Name or Doing Business As (DBA) name that appears on W-9
  - o Contain a complete address
  - Dated within a year of the submission date
- ✓ Do ensure **all** the products/services offered are selected for 1099 purposes
- ✓ Do ensure an attachment is uploaded if employees are currently or were previously employed by the State of Tennessee within the last six months.

#### **Addresses Page**

- ✓ Do enter in ALL CAPS a complete and standardized address according to USPS. Standardized addresses consist of USPS standard abbreviations.
- ✓ Do enter the IRS W-9 address as the Primary Address
- ✓ Do enter the remittance address under Other Addresses, if needed
- Do ensure supporting documentation for the remittance address is uploaded on the Identifying Information page if a remittance address is entered
- ✓ **Don't** enter foreign addresses

## Appendix E: Edison Supplier Portal Registration Workflow

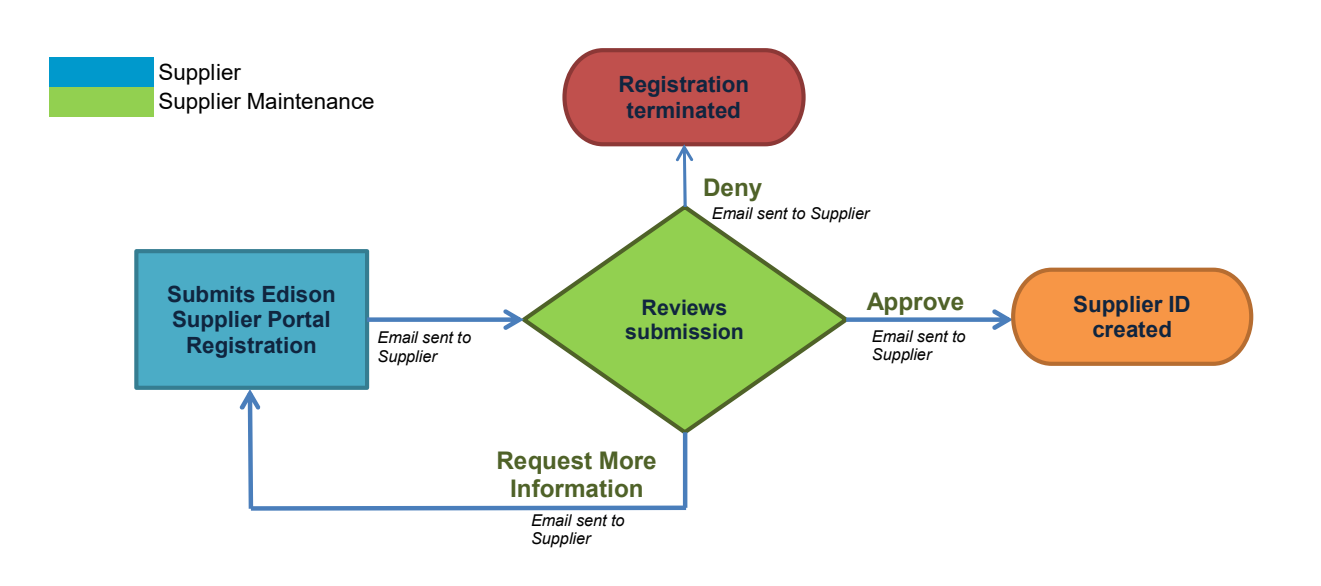